## NewtCMS v.5

| Sistema di gestione dei contenuti di un sito | 17.03.2019 | Autore Nicola Voso |
|----------------------------------------------|------------|--------------------|
| web V.5.1.19                                 |            |                    |
| Dipendenze                                   |            |                    |
| • ASP.NET V 4.5                              |            |                    |
| Ajax Control Toolkit                         |            |                    |
| • Excel 4.5                                  |            |                    |
| <ul> <li>ICSharpCode.SharpZipLib</li> </ul>  |            |                    |
| itextsharp                                   |            |                    |

## Contents

| Introduzione                             |
|------------------------------------------|
| Login al sito                            |
| Contenuti del sito                       |
| HTML content/images 10                   |
| MultiDoc14                               |
| Modifica di un documento16               |
| Slide-show                               |
| Creazione di un nuovo slide-show19       |
| Aggiunta di immagini ad uno slide-show19 |
| Utilizzo degli slide-show21              |
| Esempio di utilizzo di variabili         |
| Amministrazione del sito 23              |
| Navigazione: Menu del sito               |
| Sicurezza del sito                       |
| Impostazioni del sito                    |
| Layout del sito                          |

## Introduzione

#### Cos'è newt?

newt non è solo un CMS molto semplice e al tempo stesso molto potente per la costruzione di siti web, ma è anche una piattaforma di sviluppo di applicazioni ritagliate sulle esigenze particolari di ogni singolo cliente.

#### Cos'è un CMS?

Content Management System, sistema di gestione dei contenuti. Un contenuto può essere del semplice testo, immagini, video, documenti, liste. Il grande vantaggio nell'usare un CMS è che non c'è bisogno di avere competenze tecniche nè di dover installare software sul proprio pc. E' sufficiente collegarsi al sito con le credenziali amministrative e cominciare ad inserire, modificare, spostare, eliminare, aggiornare tutti i contenuti, organizzandoli come meglio si crede.

Ecco qui un elenco delle funzionalità principali che apprezzerai!

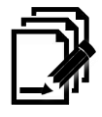

#### **Content Management**

newt permette di gestire i contenuti del tuo sito web. Cos'è un contenuto in newt? Un contenuto può essere una semplice pagina di testo, formattata con colori, font, stili. La pagina può essere arricchita con elementi quali immagini, tabelle, link, elenchi. Un contenuto può essere anche qualcosa di più articolato, come ad esempio una libreria di immagini, una raccolta di documenti, oppure un evento visibile sul calendario, o un mix di tutto questo. Con l'utilizzo dei profili è possibile assegnare ruoli di pubblicatori, approvatori e costruire in questo modo dei workflow di pubblicazione completamente personalizzabili.

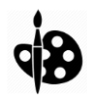

#### Personalizzazione

newt è completamente personalizzabile, sia nei colori che nel layout del sito. I colori di sfondo, il colore dei caratteri, la posizione dei contenuti, il logo, l'immagine di sfondo: tutto è facilmente configurabile dalle pagine di amministrazione. E' possibile combinare tutte queste impostazioni per ottenere tantissime combinazioni, ognuna differente e completamente in linea con il proprio stile.

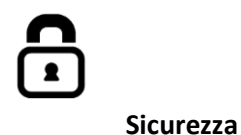

L'accesso all'area riservata di newt è estremamente sicuro grazie alla possibilità di collegare il proprio profilo ai profili dei più famosi provider di autenticazione, quali Google, Facebook e

LinkedIn. Una volta collegato il proprio profilo, la procedura di login verrà fatta attraverso i server sicuri del provider scelto. Per l'utilizzo nelle Intranet aziendali è possibile attivare l'autenticazione Windows, attivando di fatto il single-sign-on in ambienti dove esistono domini Active Directory.

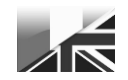

#### Multilingua

newt gestisce attualmente sei lingue: l'inglese, l'italiano, il francese, lo spagnolo, il portoghese e il tedesco. Se si attiva il multilingua l'utente potrà passare da una lingua all'altra usando le icone nel footer del sito. Con il multilingua si rende ovviamente necessario l'inserimento dei contenuti nelle lingue scelte. Nel caso di mancato inserimento del contenuto in una delle lingue, newt mostrerà il contenuto nella prima lingua valorizzata.

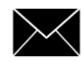

#### **Mailing List**

promuovere un contenuto appena pubblicato è semplicissimo con newt. La funzionalità di mailing list permette di creare un invio personalizzato a tutti gli utenti del sito o solo ad alcuni, con il contenuto completo appena pubblicato. In questo modo l'utente che riceverà la mail potrà leggersi in tutta calma le informazioni caricate, senza la necessità di collegarsi al sito. Nella mail è presente anche il link al contenuto

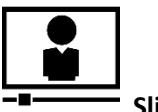

**Slide-Show** 

Gestire gli slide-show è semplicissimo: si possono creare infiniti slide-show, e aggiungere tutte le immagine desiderate. Per inserire uno slide-show nei contenuti è sufficiente utilizzare la variabile preferita. Sono supportati slide-show classici, elenchi di thumbnail, slid-show di tipo square icons e una comodissima variabile per visualizzarli tutti insieme

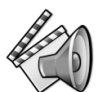

#### Multimedia

newt permette la gestione di librerie di immagini e di video YouTube. Caricare le immagini su newt è facilissimo: è supportato il multiupload per il caricamento contemporaneo di più file. Le immagini verranno presentate come lista di thumbnail e sarà possibile visualizzarle a schermo intero con uno slideshow molto elegante.

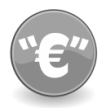

#### Banner pubblicitari

Con la gestione dei Banner sarà possibile guadagnare con il proprio sito, sfruttando i maggiori provider di pubblicità (Google, Amazon, etc.) I banner possono essere posizionati in qualsiasi punto della pagina grazie all'utilizzo delle Varibili (@VAR).

# Q

#### Ricerca

La ricerca integrata di newt è un potente motore che cerca all'interno di tutti i contenuti, metadati compresi, consentendo all'utente di trovare le informazioni in modo semplice e veloce.

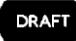

#### Modalità bozza

Ogni qualvolta si modifica un contenuto, la modifica non sarà subito visibile ai visitatori, ma dovrà essere prima pubblicata. Prima della pubblicazione, per far vedere come sarà il sito agli altri utenti, è possibile attivare la modalità bozza, che visualizzerà i contenuti modificati ma non ancora pubblicati.

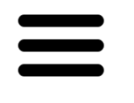

Menu

Il menu del sito è lo strumento principale di navigazione. Il menu è a due livelli, con le voci di primo livello che aprono il secondo livello, il quale contiene i link ai contenuti. Il menu è composto da tre parti: la prima è la voce di menu HOME che contiene i link alla pagina principale, a tutto il contenuto del sito e alla pagina di accesso all'area riservata; la seconda parte è completamente personalizzabile; la terza è possibile attivarla tramite le impostazioni, e può contenere le icone di Calendario, Ricerca ed Help.

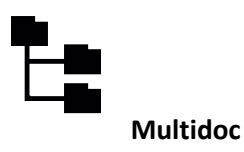

La gestione documentale in newt è uno degli strumenti più potenti di tutto il sito. Quando si crea un nuovo contenuto di tipo "Documents" sarà possibile creare in quella pagina un'alberatura di folder che potranno contenere documenti di qualsisi tipo, esattamente come si fa con i dischi di un personal computer. L'accesso ad ogni folder e ad ogni documenti può essere ristretto ad un numero limitato di utenti utilizzando i gruppi del sito. Ogni documento può avere "enne" allegati. Per ogni documento è possibile gestire la mailing list ai gruppi autorizzati all'accesso. Per ogni contenuto di tipo "Documents" è possibile attivare l'assegnazione della protocollazione dei documenti, che assegna ad ogni documento un numero progressivo del tipo xxxxx/aaaa/P, dove xxxxx è un numero progressivo di 5 cifre, aaaa è l'anno di protocollazione, e P è il tipo di protocollo che può essere E=Entrata oppure U=Uscita

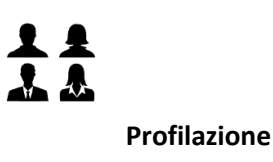

newt permette la creazione e la gestione di un numero illimitato di utenti che potranno accedere al sito con profili (autorizzazioni) diversi. A parte l'utente GUEST, ovvero l'utente ospite cioè colui che non fa login, la tipologia di utenti che possiamo creare è la seguente: (NOTA: ogni profilo contiene i privilegi del profilo a lui precedente)

**READER**: lettore - l'utente lettore fa login e può leggere tutti i contenuti anche quelli impostati come RISERVATI

**PREVIEWER**: l'utente può visualizzare i contenuti anche nel loro stato di BOZZA **EDITOR**: editor dei contenuti - l'utente può creare e modificare i suoi contenuti, ma non può

pubblicarli **PUBLISHER**: può pubblicare i contenuti redatti dall'EDITOR

**OWNER**: gestore del sito: può gestire gli Utenti, il Menu e il Cestino

ADMIN: amministratore del sito - può fare qualsiasi attività

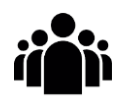

## Gestione dei gruppi

In newt è possibile creare un illimiato numero di gruppi di utenti. Questi gruppi possono essere usati per restringere l'accesso ai contenuti che vengono impostati come RISERVATI. Con l'utilizzo dei gruppi è quindi possibile scegliere esattamente a chi far vedere contenuti particolari e a chi no.

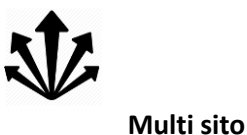

newt è un sistema di gestione di contenuti che può gestire contemporaneamente più siti. Per newt ogni sito è un database, dove vengono salvati tutti i contenuti. E' possibile creare nuovi database creando così più siti, partendo da template precostruiti. Si possono costruire quanti template si vuole. L'accesso ai siti creati avviene attraverso il link /sites/<NOME\_DB>

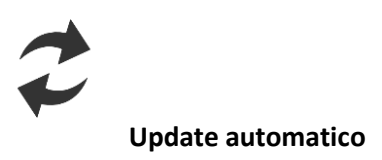

Gli aggiornamenti di versione di newt sono completamente automatici. Quando si installa una nuova versione di newt non ci si deve preoccupare di eseguire script per l'aggiornamento del DB dei contenuti: questa operazione viene fatta in automatico al primo accesso al sito.

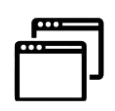

#### Sviluppo di applicazioni

newt è una potente e flessibile piattaforma di sviluppo di applicazioni completamente personalizzabili. Le applicazioni si basano sull'autenticazione e profilazione messa a disposizione da newt, pertanto gli utenti delle applicazioni saranno gli stessi di newt. E' possibile creare un numero illimitato di profili da assegnare agli utenti per qualsiasi esigenza di tipo applicativo. Ad esempio, se un'applicazione prevede la stampa di un certificato, ma questa stampa deve essere assegnata solo ad un certo numero di utenti, è possibile creare il profilo chiamato STAMPA-CERTIFICATO, e assegnare tale profilo agli utenti voluti. Sarà poi cura dell'applicazione verificare che l'utente connesso abbia o meno il tale profilo, e di conseguenza abilitare la stampa del certificato.

## Login al sito

Per accedere ad un sito newt ci sono due modalità

- 1. specificando utenza e password
- 2. utilizzando uno dei provider di autenticazione esterni supportato (Google, Facebook, Linkedin)

| advanced content management system                                    | Home▼ newt▼ Q                                                                                 |
|-----------------------------------------------------------------------|-----------------------------------------------------------------------------------------------|
| newt CMS - Sign in                                                    |                                                                                               |
| Accedi usando il metodo standard, con la tua email e la tua password. | Accedi usando uno dei tuoi account social. Questo tipo di<br>login è più veloce e più sicuro! |
| Username                                                              | Google login                                                                                  |
| Password                                                              |                                                                                               |
| 94348                                                                 |                                                                                               |
| Ricordami      Login                                                  |                                                                                               |
| Dimenticato la password?                                              |                                                                                               |
| See newt cms                                                          | <b>a</b> († 1                                                                                 |
| advancad content management system                                    | Powered by newsCMS vvr. 50.30 - 2018                                                          |

## Contenuti del sito

Un utente con profilo EDITOR o superiore, può inserire nuovi contenuti sul sito, selezionando la seguente voce di menu:

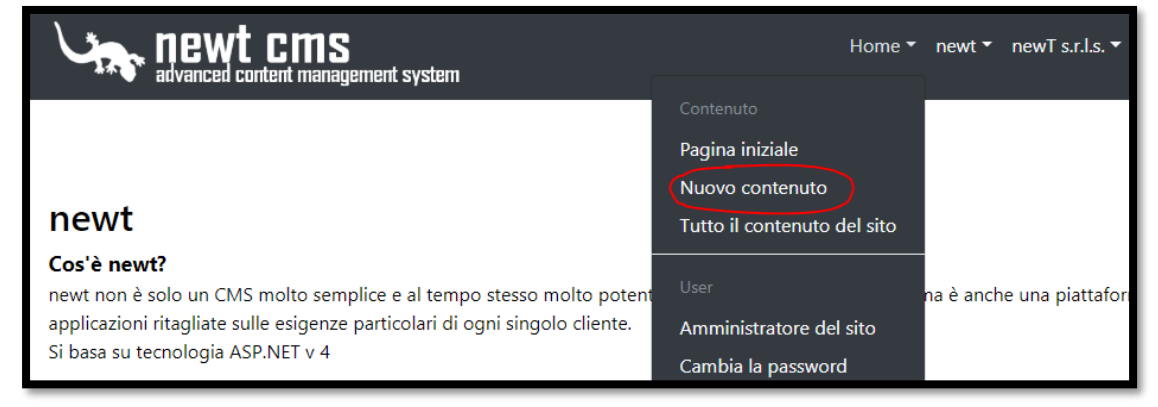

La prima scelta da fare è selezionare il TIPO di contenuto che si vuole creare:

| New content                            | Salva | Elimina     | Pubblica         | Ripristina   | Aggiu | ingi al menu | Vai alla pagina  |
|----------------------------------------|-------|-------------|------------------|--------------|-------|--------------|------------------|
| Edit Content Security Event Misc Media |       |             |                  |              |       |              |                  |
| Contenuto                              |       |             |                  |              |       |              |                  |
| Tipo di contenuto                      |       | Protocol    | lo               |              |       |              |                  |
| HTML content/Images                    | ٣     | Nessur      | n protocollo p   | per i docum  | enti  |              | •                |
|                                        |       | Valido solo | per contenuti di | tipo "Docume | nto"  |              |                  |
| Titolo                                 |       |             |                  |              |       |              |                  |
|                                        |       |             |                  |              |       |              |                  |
| Immagine del contenuto                 |       |             |                  |              |       |              |                  |
| Choose File No file chosen             |       |             |                  |              |       |              |                  |
| Delete                                 |       |             |                  |              |       |              |                  |
| English Italiano Var                   |       |             |                  |              |       |              |                  |
|                                        |       |             |                  |              |       |              |                  |
| Paragraph - Verdana - 11pt - B         | / ≡ 3 |             | := - 1=          |              | R 🖬   | A - A -      |                  |
|                                        |       |             |                  |              | • =   |              |                  |
|                                        |       |             |                  |              |       |              |                  |
|                                        |       |             |                  |              |       |              |                  |
|                                        |       |             |                  |              |       |              |                  |
|                                        |       |             |                  |              |       |              |                  |
|                                        |       |             |                  |              |       |              |                  |
|                                        |       |             |                  |              |       |              |                  |
|                                        |       |             |                  |              |       |              |                  |
|                                        |       |             |                  |              |       | 0 WORDS PO   | WERED BY TINYMCE |
|                                        |       |             |                  |              |       |              |                  |
|                                        |       |             |                  |              |       |              |                  |

La seconda informazione fontamentale da inserire per ogni contenuto è il suo TITOLO. Il titolo deve essere inserito per la lingua INGLESE e opzionalmente nella lingua ITALIANA.

## HTML content/images

Un contenuto di tipo HTML Content/Images è una pagina formattata attraverso l'editor che permette di inserire del testo, immagini, tabelle, hyperlink, elenchi puntati o numerati, e formattare gli stessi con font, colori e dimensioni personalizzate.

| Contenuto       Protocollo         HTML content/Images       Protocollo         Italia       Valido solo per contenuti di tipo "Documento"         Tislo       newt         Immagine del contenuto       newt         Choose File No file chosen       newt         Delete       Paragraph · Verdana · 11pt · B / E E E E E E · E · E · E · E · E · E ·                                                                                                    | Edit Contont Socurity Evont Micc Modua                                                                                                    |                                                                                       |
|----------------------------------------------------------------------------------------------------|----------------------------------------------------------------------------------------------------|---------------------------------------------------------------------------------------|
| Contenuto                                                                                                    | Eart Content Security Event Misc Media                                                                                                    |                                                                                       |
| Protocollo   HTML content/Images     Nessun protocollo per i documenti     Valido solo per contenuti di tipo "Documento"     Titolo   newt     Immagine del contenuto     Choose File     No file chosen     Delete     English     Italiano     Var     File - Edit - View - Insett - Format - Tools - Table +     Paragraph - Verdana - 11pt - B I E E E E E E @ @ @ @ @ @ @ @ @ @ @ @ @                                                                                                    | Contenuto                                                                                                    |                                                                                       |
| HIML content/Images     Nessun protocollo per i documenti     Valido solo per contenuti di tipo "Documento"     Titolo     newt     Immagine del contenuto     Choose File     Nessun protocollo per i documento"     Immagine del contenuto     Choose File     Nessun protocollo per i documento"     Immagine del contenuto     Choose File     Nessun protocollo per i documento"     Immagine del contenuto     Delete     English     Italiano     Var     File - Edit - View + Insert - Format - Tools - Table -       Pile - Edit - View + Insert - Format - Tools - Table -       Pile - Edit - View + Insert - Format - Tools - Table -       Pile - Edit - View + Insert - Format - Tools - Table -       Pile - Edit - View + Insert - Format - Tools - Table -       Pile - Edit - New + Insert - Format - Tools - Table -       Pile - Edit - New + Insert - Edit - Edit -       Pile - Edit - New + Insert - Format - Tools - Table -       Pile - Edit - New + Insert - Edit -       Pile - Edit - New + Insert -       Pile - Edit - New + Insert -       Pile - Edit - Insert -       Pile - Edit - Insert -       Pile - Edit -       Pile - Edit - <td>Tipo di contenuto</td> <td>Protocollo</td>                                                                                                    | Tipo di contenuto                                                                                                    | Protocollo                                                                            |
| Titolo       newt         Immagine del contenuto       Immagine del contenuto         Choose File       No file chosen         Delete       Immagine del tontenuto         File < Edit - View + Insert - Format - Tools - Table -                                                                                                    | HTML content/Images                                                                                                    | Nessun protocollo per i documenti                                                     |
| Inewt       newt         Immagine del contenuto       Immagine del contenuto         Ichosse File       No file chosen         Delete       Immagine del contenuto         Immagine del contenuto       Immagine del contenuto         Delete       Immagine del contenuto         Immagine del contenuto       Immagine del contenuto         Delete       Immagine del contenuto         Immagine del contenuto       Immagine del contenuto         Immagine del contenuto <td></td> <td>valido solo per contenuti di tipo "Documento"</td>                                                                                                    |                                                                                                    | valido solo per contenuti di tipo "Documento"                                         |
| Inext<br>Inext<br>I | Titolo                                                                                                    | rout                                                                                  |
| Immagine del contenuto         Choose File       No file chosen         Delete         English       Italiano       Var         Flie ← Edit ← View ← Insert ← Format ← Tools ← Table ←                                                                                                    | newi                                                                                                    | newi                                                                                  |
| Choose File No file chosen         Delete         English       Italiano         Var         Fle - Edit - View - Inset - Format - Tools - Table -         Image: Paragraph - Verdana - 11pt - B I E E E E E E E I E I I I I E E E E I I I I I E E E E I I I I I E E E I I I I I I I I I I I I I I I I I I I I                                                                                                    | Immagine del contenuto                                                                                                    |                                                                                       |
| Delete         English       Italiano       Var         Fle - Edit + View + Insert - Format - Tools - Table -         Paragraph - Verdana - 11pt - B I E E E E E E E E E E E E E E E E E E                                                                                                    | Choose File No file chosen                                                                                                    |                                                                                       |
| English       Italiano       Var         File * Edit * View * Insert * Format * Tools * Table *                                                                                                    | Delete                                                                                                    |                                                                                       |
| English       Italiano       Var         File - Edit - View - Insert - Format - Tools - Table -                                                                                                    |                                                                                                    |                                                                                       |
| File < Edit* View* Insert * Format* Tools * Table*                                                                                                    | English Italiano Var                                                                                                    |                                                                                       |
| Paragraph       Verdana       1 pt       B I       E = = = = : · : · : · : · : · : · : · : ·                                                                                                    | File - Edit - View - Insert - Format - Tools - Table -                                                                                                    |                                                                                       |
| Cos'è newt?         newt non è solo un CMS molto semplice e al tempo stesso molto potente per la costruzione di siti web, ma è anche una piattaforma di sviluppo di applicazioni ritagliate sulle esigenze particolari di ogni singolo cliente.         Si basa su tecnologia ASP.NET v 4         @ADV-1         @ADV-1         Image: Cost Cost Cost Cost Cost Cost Cost Cost                                                                                                    | December - Verdene - 11nt - 11 /                                                                                                    |                                                                                       |
|                                                                                                    | Cos'è newt?                                                                                                    | A                                                                                     |
| 461 WORDS POWERED BY TINYMCE                                                                                                    | Cos'è newt?<br>newt noi solo un CMS molto semplice e al tempo stesso molto potent<br>applicazioni ritagliate sulle esigenze particolari di ogni singolo cliente.<br>Si basa su tecnologia ASP.NET v 4  | e per la costruzione di siti web, ma è anche una piattaforma di sviluppo di           |
|                                                                                                    | Cos'è newt?<br>newt noi 'solo un CMS molto semplice e al tempo stesso molto potent<br>applicazioni ritagliate sulle esigenze particolari di ogni singolo cliente.<br>Si basa su tecnologia ASP.NET v 4 | e per la costruzione di siti web, ma è anche una plattaforma di sviluppo di<br>IADV-1 |

Una volta inseriti il titolo ed il contenuto si deve salvare, e una volta sicuri, pubblicare il contenuto.

Le altre informazioni legate al contenuto, e comuni a tutti i tipi di contenuto sono le seguenti:

INFORMAZIONI DI SICUREZZA: è possibile rendere un contenuto pubblico, ovvero accessibile anche ad utenti non autenticati, oppure renderlo riservato, e quindi accessibile a tutti gli utenti autenticati. Se poi si vuole restringere l'accesso al contenuto solo ad alcuni tra gli utenti autenticati, è possibile limitarne l'accesso solo ad alcuni gruppi selezionati

| Edit newt                                                                                                    | Published Salva Aggiungi al menu Vai alla pagina                                                                                                    |
|----------------------------------------------------------------------------------------------------|----------------------------------------------------------------------------------------------------|
| Sicurezza<br>Accessibilità<br>Public<br>Public<br>Public:<br>Public: ognuno può leggere la pagina, anche gli utente OSPITI<br>Reserved: solo utenti che hanno fatto login possono leggere la pagina<br>Invisible: nessuno può leggere la pagina. Gli amministratori e gli editori<br>possono modificarne il contenuto e l'accessibilità | Aggiungi un gruppo<br>Seleziona un gruppo da abilitare all'accesso del contenuto<br>CRMADMIN<br>Salva<br>Nessun gruppo selezionato. Se non viene selezionato nessun gruppo,<br>tutti gli utenti che hanno fatto login saranno abilitati a vedere il<br>contenuto<br>Mostra gli utenti abilitati |
| ewt.cms<br>miced curiterit meningement system                                                                                                    | Research by reactOM see . 5.13                                                                                                    |

EVENTO: un contenuto può essere impostato come "Evento", specificando data e ora dello stesso, e il luogo dove avverrà. È possibile indicare anche la ricorrenza dell'evento (giornaliero, settimanale, mensile o annuale), ed assegnare una categoria all'evento. La categoria è solo un colore, con cui verrà visualizzato l'evento all'interno del calendario

| Edit Content Security Event Misc Media                                                                                                    |                                                                                                    |
|----------------------------------------------------------------------------------------------------|----------------------------------------------------------------------------------------------------|
| Eventi                                                                                                    |                                                                                                    |
| Data (GG/MM/AAAA)  Specificando questo valore il contenuto verrà considerato un "Evento", e sarà visualizzato nel calendario della colonna destra (se presente). La data Evento viene usata per ordinare in modo deressente i contenuti nello lla tode lle Neven nello conna sinitato de se resente). | Ora (HH:MM)         Dalle:       00 * :       00 * alle:       00 * .       00 * .         Orario dell'evento in farmato HH:MM. Non viene usoto per effettuare ordinamenti o altri controlli, è quindi solo informativo per il visitatore. |
| Categoria                                                                                                    | Evento ricorrente                                                                                                    |
|                                                                                                    | Valorizzanda questo campo si può impostare la ricorrenza dell'evento, che può essere<br>Annuale. Esempio: adatta per i compleanni<br>Mersile<br>Settimonalo: Esempio: adatta per organizzare lezioni didattiche<br>Giornaliera.            |
| Indirizzo                                                                                                    | Città                                                                                                    |
| Indirizzo dove avviene l'evento.                                                                                                    | Città dove avviene l'evento.                                                                                                    |
| Paese                                                                                                    | Mostra la mappa                                                                                                    |
| Paese dove avviene l'evento.                                                                                                    | N<br>Se si imposta a "r" questo valore newt visualizzarà le mappe di Google integrate nel contenuto,<br>usando i campi precedenti per centrare la mappo stessa.                                                                            |
|                                                                                                    |                                                                                                    |

Esempio di visualizzazione sul calendario di un evento categorizzato verde

|     | nev<br>advance  | NT CN<br>ed content m | <b>15</b><br>1anagement | system |     |     | Home 🕶 newt 🔻 Help Desk 🗮 🔍                           |
|-----|-----------------|-----------------------|-------------------------|--------|-----|-----|-------------------------------------------------------|
| <   | < giugno 2018 > |                       |                         |        |     |     | 25/06/2018 09:00 - Presentazione registro elettronico |
| lun | mar             | mer                   | gio                     | ven    | sab | dom |                                                       |
| 28  | 29              | 30                    | 31                      | 1      | 2   |     |                                                       |
| 4   | 5               | 6                     | 7                       | 8      | 9   |     |                                                       |
| 11  | 12              | 13                    | 14                      | 15     | 16  | 17  |                                                       |
| 18  | 19              | 20                    | 21                      | 22     |     | 24  |                                                       |
| 25  | 26              | 27                    | 28                      | 29     | 30  |     |                                                       |
| 2   | 3               | 4                     | 5                       | 6      | 7   | 8   |                                                       |

ALTRE INFO:

Per ogni contenuto è possibile anche specificare l'ordinamento che questo contenuto dovrà avere nelle news, una categoria e se attivare o disattivare i commenti (funzionalità non ancora attiva nella versione 5.0.33)

L'ordinamento nelle news è molto importante nel caso in cui si voglia fare rimanere in test un contenuto per molto tempo, anche se dopo di esso verranno pubblicati altri contenuti.

| advanced content management system                                                                                                    | Home▼ newt▼ newTs.r.l.s.▼ API▼ Help Desk Q                                                                            |
|----------------------------------------------------------------------------------------------------|----------------------------------------------------------------------------------------------------|
| Edit newt                                                                                                    | Published Salva Aggiungi al menu Vai alla pagina                                                                      |
| Edit Content Security Event Misc Media Misc                                                                                                    |                                                                                                    |
| Ordinamento per le news Questo è il valore con cui vengono ordinate le news. Più è alto questo valore più in alt                                                                    | lto sarà la news nell'elenco. A parità di valore due news vengono                                                     |
| Categoría                                                                                                    | •                                                                                                    |
| La categoria di un contenuto viene usata per raggruppare i contenuti in voci di menu<br>creata verrà generata automaticamente una voce di menu che rimanderà ad una pag<br>Commenti | create automaticamente nel menu CONTENUTI. Per ogni categoria<br>gina con l'elenco dei contenuti di quella categoria. |
| No<br>Abilita/Disabilita la possibilità di inserire commenti al contenuto da parte dei visitatori                                                                                   | i del sito                                                                                                    |
| An newt cms                                                                                                    | <u> </u>                                                                                                    |
| atvanceo content management system                                                                                                    | Powerd by newCMS viz. \$1.30 - 2018                                                                                   |

### MultiDoc

In newt è integrato il sistema di gestione documentale MultiDoc. Creando un contenuto di tipo "DOCUMENTS", si aggiunge a newt una pagina di gestione documentale che utilizza tutte le funzionalità di MultiDoc.

Il contenuto di tipo Documents permette di creare una pagina simile alla pagina HTML, con l'aggiunta della possibilità di caricare nella pagina tutti i documenti che si vuole. Nella scelta del tipo di contenuto Documents, è possibile scegliere se associare ai documenti il protocollo in Entrata o in Uscita

| Edit Documenti del sito                      | Unpublished Salva | Elimina                      | Pubblica                                         | Ripristina                                                        | Aggiungi al menu           | Vai alla pagina |
|----------------------------------------------|-------------------|------------------------------|--------------------------------------------------|-------------------------------------------------------------------|----------------------------|-----------------|
| Edit Content Security Event Misc             | Media             |                              |                                                  |                                                                   |                            |                 |
| Contenuto                                    |                   |                              |                                                  |                                                                   |                            |                 |
| Tipo di contenuto                            |                   | Protocol                     | o                                                |                                                                   |                            |                 |
| Documents                                    | ~                 | Nessur<br>Protoco<br>Protoco | protocollo p<br>ollazione in e<br>ollazione in u | o <mark>er i documer</mark><br>ntrata per i do<br>scita per i doo | iti<br>ocumenti<br>cumenti |                 |
| Titolo                                       |                   |                              |                                                  |                                                                   |                            |                 |
| Site documents                               |                   | Docum                        | enti del sito                                    |                                                                   |                            |                 |
| Immagine del contenuto                       |                   |                              |                                                  |                                                                   |                            | Browse          |
| Delete                                       |                   |                              |                                                  |                                                                   |                            | browsen         |
| English Italiano Var                         |                   |                              |                                                  |                                                                   |                            |                 |
| File - Edit - View - Insert - Format - Tools | Table - Help -    |                              |                                                  |                                                                   |                            |                 |
| Sector Paragraph - Verdana - 11pt            | · B I ≣           | ₹ ∃ ∎                        |                                                  | * ⊒ ⊒                                                             |                            |                 |

Nel caso in cui si associ ad un contenuto di tipo Documents la protocollazione in entrata o in uscita, ad ogni documento verrà associato un numero univoco formato in questo modo

nnnnn/aaaa/E per la protocollazione in Entrata

nnnnn/aaaa/U per la protocollazione in Uscita

dove nnnnn è un numero progressivo di 5 cifre che viene resettato ogni anno, e aaaa è l'anno di competenza.

| advanced content managem                                                  | nent system | Home▼ newt▼ newTs.                     | r.l.s. ▼ API ▼ Help Desk 🛗 Q |                       |
|---------------------------------------------------------------------------|-------------|----------------------------------------|------------------------------|-----------------------|
|                                                                           |             |                                        | Show draft version Media     | Modifica              |
| Documenti del sito                                                        | )           |                                        |                              |                       |
| ⊜ <mark>Documenti del sito</mark><br>Archivio digitale<br>Manuali tecnici | Storico     | Archivio digitale                      |                              |                       |
|                                                                           |             | Manuali tecnici                        | <b>/</b>                     |                       |
|                                                                           | P           | CEM - Unit Italy (18/05/2018)          | 🕖 💼 🛦                        |                       |
|                                                                           | w           | Documento di sintesi (18/05/2018)      | 🖉 💼 🛦                        |                       |
|                                                                           | x           | import (18/05/2018)                    | 🖉 💼 🛦                        |                       |
|                                                                           | P           | O365_SecurityRequirements (18/05/2018) | 1                            |                       |
|                                                                           |             |                                        |                              |                       |
| newt cms<br>advanced cortext management system                            |             |                                        | Powered by new               | KMS ver. 5.030 - 2018 |

Un contenuto di tipo Documents, una volta creato si presenta in questo modo:

Selezionando il bottone "Media" sarà possibile creare nuove cartelle oppure caricare nuovi documenti oppure "prenotare" un protocollo, ovvero caricare in maniera fittizia un documento, inserendo solo il titolo e facendosi assegnare per l'appunto il numero di protocollo. Successivamente si potrà procedere al caricamento del documento stesso.

|                   |           |        | Show draft version         | Media | Modifica |
|-------------------|-----------|--------|----------------------------|-------|----------|
| New Folder        | Documents | Browse | Titolo del documento       |       |          |
| Create new folder | Upload    |        | Prendi un nuovo protocollo |       |          |

In ogni folder verranno visualizzati di default solamente i documenti caricati nell'ultimo anno solare, e saranno marcati come storico i documenti più vecchi di un anno a partire dalla data corrente.

#### Modifica di un documento

DATI DOCUMENTO: Ogni documento ha una serie di dati generici chiamati "meta-dati" che lo caratterizzano, e sono:

- Titolo
- Focus (una breve descrizione, o un piccolo estratto del documento)
- L'autore e l'editore
- Le date: la data dell'effettiva pubblicazione, ovvero del caricamento del documento sul sito; la data di riferimento, ovvero la data cui fa riferimento il contenuto del documento, la data di inizio e fine validità
- Messaggio al download: è un messaggio che comparirà al momento del download del documento da parte dell'utente. Utile per inserire vincoli di riservatezza o altro

| Modifica il c       | ocumento           |                             |   |                 |              |      |                     | То       | rna al folder |
|---------------------|--------------------|-----------------------------|---|-----------------|--------------|------|---------------------|----------|---------------|
| Dati documento      | Documento e allega | ti Sicurezza e mailing list | E | vento in agenda | Sposta/Copia | L    | og Accessi          |          |               |
| Protocollo          |                    |                             |   |                 |              | Doci | umento ancora da pu | bblicare | Pubblica      |
| Oggetto/Titolo      |                    |                             |   |                 |              |      |                     |          |               |
| Documento di si     | ntesi              |                             |   |                 |              |      |                     |          |               |
| Focus               |                    |                             |   |                 |              |      |                     |          |               |
| Autore              |                    |                             |   | Editore         |              |      |                     |          |               |
| Nicola              |                    |                             |   |                 |              |      |                     |          |               |
| Data di pubblicazio | one: 18/05/2018 D  | ata di riferimento          |   | Inizio validità |              |      | Fine validità       |          |               |
|                     |                    | 18/05/2018                  |   | 18/05/2018      |              |      | 18/05/2019          |          |               |
| ☐ Mostra il messag  | igio al download   |                             |   |                 |              |      |                     |          |               |

DOCUMENTO E ALLEGATI: in questa sezione è possibile fare l'upload del documento reale, quindi del file (che può essere in qualsiasi formato, DOC, DOCX, PDF, XLS, XLSX ecc.), e dei suoi allegati. Ogni documento può avere un numero illimitato di allegati

| Modifica il documento       |                      |                          |                  |              |             | Torna al folder |
|-----------------------------|----------------------|--------------------------|------------------|--------------|-------------|-----------------|
| Dati documento              | Documento e allegati | Sicurezza e mailing list | Evento in agenda | Sposta/Copia | Log Accessi |                 |
| Documento principale Browse |                      | Carica                   | Allegati         |              | Browse      |                 |
| Docur                       | mento di sintesi     |                          | ,                |              |             |                 |

SICUREZZA E MAILING LIST: nella sezione della sicurezza è possibile specificare se il documento è un documento pubblico oppure se il suo accesso è ristretto ad alcuni gruppi di utenti.

Nel caso in cui si imposti una restrizione ad un insieme di gruppi, sarà possibile inviare una mailling list agli utenti dei gruppi abilitati con informazioni relative al documento stesso.

| Modifica il documento                                               |                                 |                       |                     |                       | Torna al folder  |
|---------------------------------------------------------------------|---------------------------------|-----------------------|---------------------|-----------------------|------------------|
| Dati documento Documento e allegati                                 | Sicurezza e mailing list        | Evento in agenda      | Sposta/Copia        | Log Accessi           |                  |
| Elenco gruppi abilitati all'acces                                   | sso                             | Mailing list          | ai gruppi           |                       |                  |
| Accesso libero                                                      |                                 | Status: Invio da effe | ettuare             |                       |                  |
| Si<br>In caso di accesso libero, i gruppi abilitati fungono da lisi | te di distribuzione per le mail |                       | Invia ai grupp      | pi                    |                  |
|                                                                     |                                 |                       | Invio di prova a    | me                    |                  |
|                                                                     |                                 |                       | Log invio ma        | il                    |                  |
| □ newTsrls<br>□ Site Admins                                         |                                 |                       | Anteprima messa     | aggio                 |                  |
|                                                                     |                                 | □Invia il remind      | er a tutti, anche a | chi ha già confermato | a partecipazione |
| Salva Mostra gli utenti abilitati                                   |                                 | -                     |                     |                       |                  |

EVENTO IN AGENDA: in questa sezione è possibile collegare un documento ad un evento in agenda

| Modifica il documento                      |                                            |                          |                  |              |             | Torna al folder |
|--------------------------------------------|--------------------------------------------|--------------------------|------------------|--------------|-------------|-----------------|
| Dati documento                             | Documento e allegati                       | Sicurezza e mailing list | Evento in agenda | Sposta/Copia | Log Accessi |                 |
| Il documento risult<br>Test Evento - 30/06 | a legato al seguente event<br>5/2018 10:00 | 0:                       |                  |              |             |                 |
| Scollega il docum                          | nento dall'evento                          |                          |                  |              |             |                 |

SPOSTA/COPIA: in questa sezione sarà possibile spostare o copiare il documento in un altro folder del contenuto

| Modifica il documento                                                                  |                                                  |                          |                  |              |             |  |  |
|----------------------------------------------------------------------------------------|--------------------------------------------------|--------------------------|------------------|--------------|-------------|--|--|
| Dati documento                                                                         | Documento e allegati                             | Sicurezza e mailing list | Evento in agenda | Sposta/Copia | Log Accessi |  |  |
| Copia Sposta<br>Scegli una cartella<br>Documenti del<br>Archivio digit<br>Manuali tecn | dove copiare il documento<br>sito<br>iale<br>ici |                          |                  |              |             |  |  |

LOG ACCESSI: in questa sezione sarà possibile verificare gli utenti che hanno scaricato il documento

| Ν | Iodifica il c  | locumento            |                          |                  |                  |             | Torna al folder |
|---|----------------|----------------------|--------------------------|------------------|------------------|-------------|-----------------|
|   | Dati documento | Documento e allegati | Sicurezza e mailing list | Evento in agenda | Sposta/Copia     | Log Accessi |                 |
|   | Utente         |                      |                          | C                | Jata             |             |                 |
|   | $\bigcirc$     |                      |                          | 2                | 1/06/2018 - 17:4 | 6           |                 |
|   |                |                      |                          |                  |                  |             |                 |

## Slide-show

Gli slide-show sono uno strumento molto potente e permettono di caricare gruppi di immagini che possono essere visualizzate in svariate modalità attraverso il meccanismo delle variabili.

Per gestire gli slide-show si accede al menu

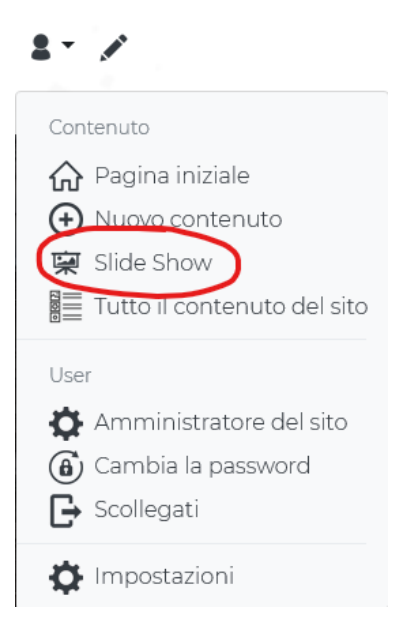

## Creazione di un nuovo slide-show

Nella pagina di gestione Slide-Show si seleziona il pulsante NEW SLIDE SHOW. Le informazioni necessarie per creare un nuovo slide-show sono solo due: il nome dello slide-show e se vogliamo visualizzare questo slide-show quando andremo ad utilizzare la variabile @SLIDEFULLLIST

## Aggiunta di immagini ad uno slide-show

Dopo aver create lo Slide-Show, esso appare nell'elenco degli slide-show, come da esempio

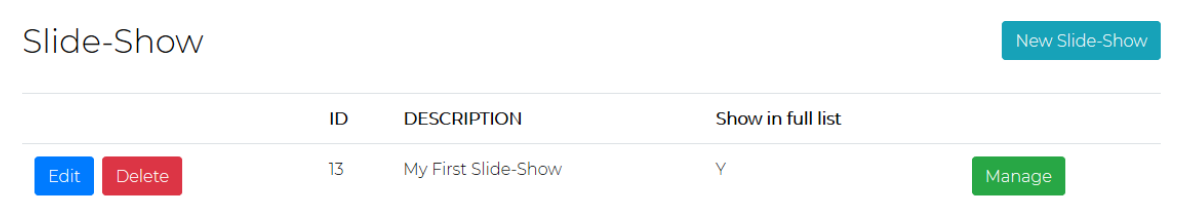

Selezionando il pulsante MANAGE in relazione allo slide-show che vogliamo popolare di immagini, andremo nella pagina di gestione del singolo Slide-Show, dove potremo aggiungere le immagini col pulsante ADD PICTURES, e quindi il pulsante BROWSE che ci permette di pescare le immagini dal nostro disco. Per selezionare più immagini contemporaneamente è necessario selezionarle col mouse tenendo premuto il tasto CTRL della tastiera

Add pictures Preview My First Slide-Show Browse. → • ↑ → This PC → Pictures → Pance 4 New folde Organ 🛃 Ouick acce 20180817 185620. 20180908 222243. 20180916 080914 Cascate Niagara.jpg OneDrive jpg This PC Seagate (E:) A Network vork 1.ipc new york 2.jpg rk1dark.jp Monument Vallery 2.jpg 🖸 Camera 🔄 Photos Open Cancel

| My First Slide-Sho | W   |                  | Add         | d pictures | Preview   | Preview List |
|--------------------|-----|------------------|-------------|------------|-----------|--------------|
| Delete All         | ID  | TITOLO           | DESCRIPTION |            | URLTHUN   | 4B           |
| Edit Delete        | 189 | Firenze 2        |             |            | and new 2 |              |
| Edit Delete        | 190 | new york 1       |             |            |           |              |
| Edit Delete        | 191 | panorama2        |             |            |           |              |
| Edit Delete        | 192 | Piramidi Messico |             |            |           |              |

Di default ad ogni immagine verrà assegnato il nome del file come titolo. Queste informazioni possono essere cambiate, immagine per immagine, selezionando il pulsante EDIT in relazione all'immagine che vogliamo modificare

| My First Slide-S | how | 1                 | Add pictures                 | Preview | Preview List |
|------------------|-----|-------------------|------------------------------|---------|--------------|
| Delete All       | ID  | ΤΙΤΟΙΟ            | DESCRIPTION                  | U       | RLTHUMB      |
| Edit Delete      | 189 | Firenze 2         |                              |         |              |
| Edit Delete      | 190 | new york 1        |                              |         | distant to   |
| Update Cancel    | 191 | Tramonto sul mare | grafia con tramonto sul mare |         |              |
| Edit Delete      | 192 | Piramidi Messico  |                              |         |              |

## Utilizzo degli slide-show

Per usare uno slide-show all'interno dei nostri contenuti si fa uso delle "variabili"

Le variabili disponibili per gli slide-show solo le seguenti:

| @SLIDESHOW_ <id_slideshow>@@</id_slideshow>   | Inserisce lo slide-show classico con l'ID specificato |
|-----------------------------------------------|-------------------------------------------------------|
| @SLIDELIST_ <id_slideshow>@@</id_slideshow>   | Inserisce la lista di thumbnail dello slide-show con  |
|                                               | l'ID specificato                                      |
| @SLIDESQUARE_ <id_slideshow>@@</id_slideshow> | Inserisce la vista ad icone quadrate dello slide-     |
|                                               | show con l'ID specificato                             |
| @SLIDEFULLLIST                                | Inserisce la lista completa degli slide-show che      |
|                                               | hanno il valore "Show in full list" impostato a "Y"   |

## Esempio di utilizzo di variabili

Esempio di slide-show

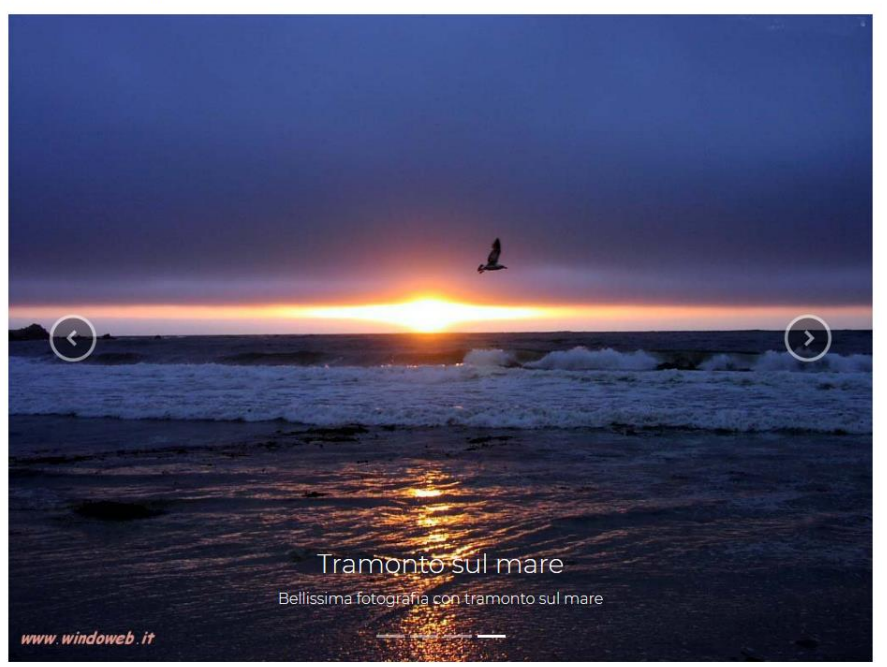

Esempio di slide-show

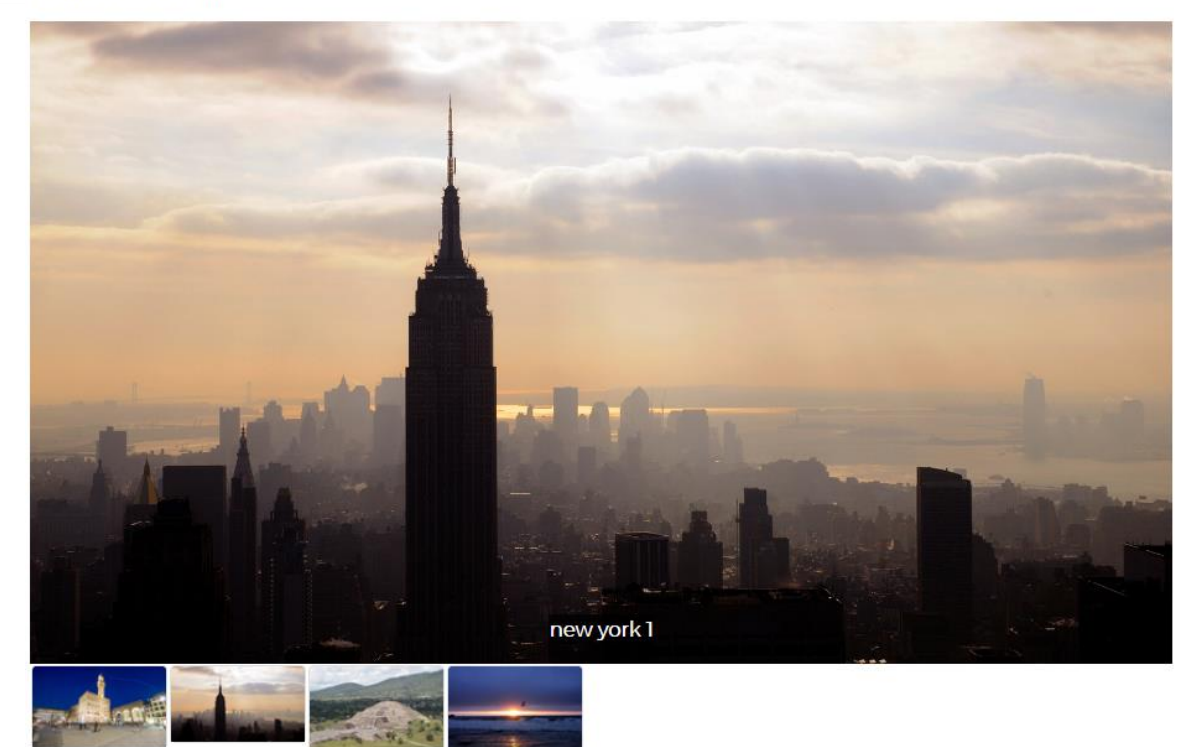

Esempio di slide-show

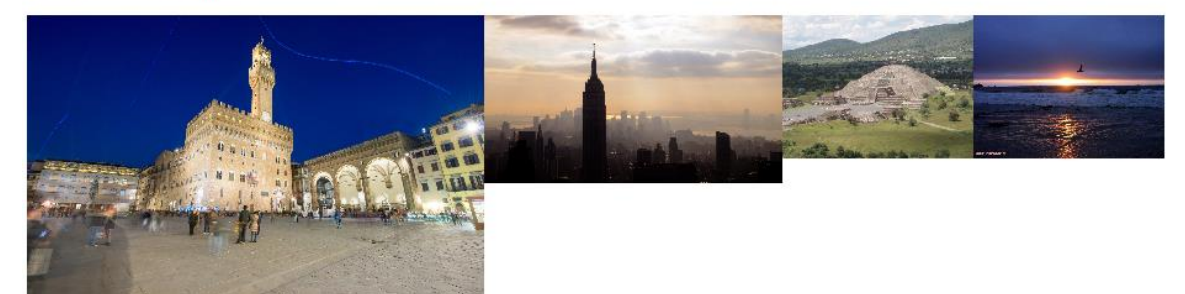

## Amministrazione del sito

L'utente con profilo OWNER ha accesso al menu "Admin". La pagina di amministrazione è il punto centrale da cui è possibile accedere alle funzioni di navigazione, sicurezza, e personalizzazione del sito.

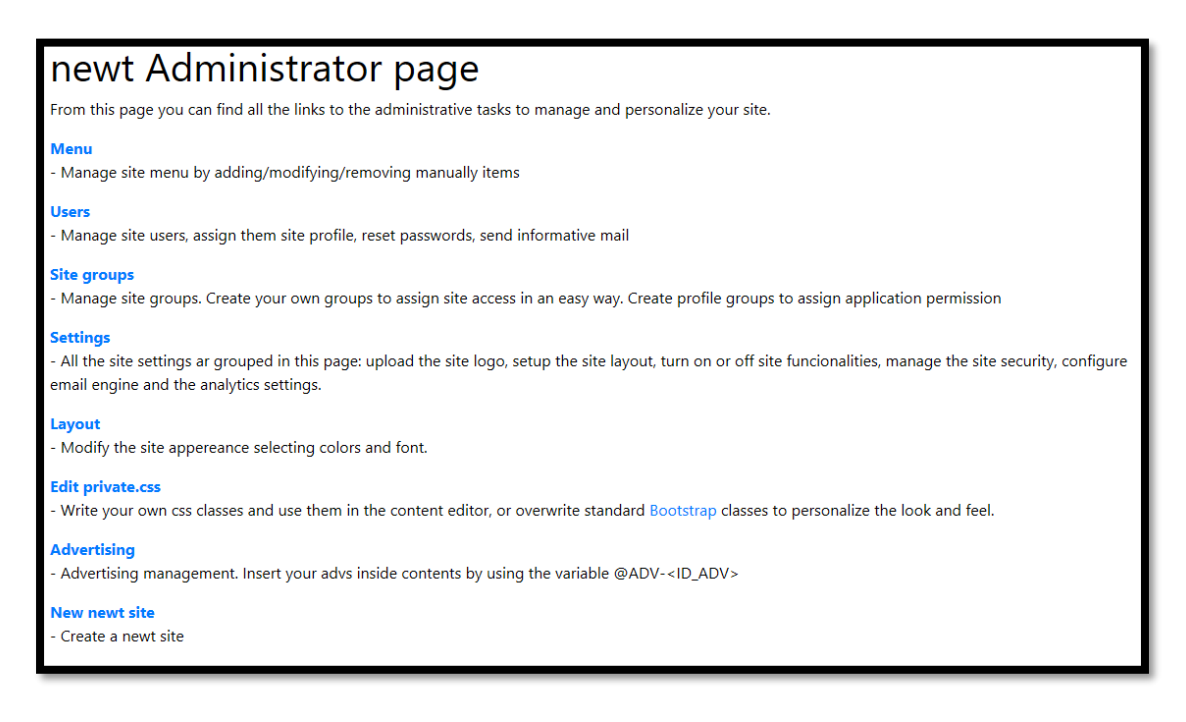

La navigazione del sito è gestita principalmente dal Menu del sito, lasciando la libertà all'utente di creare altri tipi di navigazione personalizzata all'interno dei contenuti del sito.

La sicurezza del sito è gestita attraverso gli utenti, i gruppi e alcune impostazioni generali nella pagina dei Settings

La personalizzazione del sito è gestita con la pagina di impostazione del Layout, e per gli utenti più esperti, con la pagina di editing del foglio di stile personalizzato (private.css, nel quale è possibile sovrascrivere gli stili standard del framework Bootstrap)

Con la voce Advertising è possibile censire le pubblicità del sito da inserire successivamente nei contenuti attraverso il meccanismo delle Variabili

Dalla pagina di amministrazione è infine possibile creare nuovi siti newt. Un'installazione di newt permette di gestire un numero illimitato di siti (numero limitato solo dallo spazio fisico sui dischi del server)

## Navigazione: Menu del sito

Il menu del sito è l'elemento principale di navigazione dei contenuti del sito. Il menu è completamente personalizzabile ed è gestito su due livelli Ogni voce di menu ha un URL relativo al sito a cui punta.

Per creare le voci di menu esistono due possibili strade:

- 1. Dalla pagina di manutenzione del menu
- 2. Dalla pagina di editing del contenuto, col pulsante AGGIUNGI AL MENU

Le voci di menu di primo livello possono contenere link a contenuti oppure possono contenere altre voci di menu di secondo livello.

| Edit: Cos'è newt?                                                   |   |
|---------------------------------------------------------------------|---|
| Contenuto                                                           |   |
|                                                                     | ~ |
| Seleziona un contenuto dei sito per ottenere l'uri e la descrizione |   |
| Descrizione EN                                                      |   |
| What is newt?                                                       |   |
|                                                                     |   |
| Descrizione IT                                                      |   |
| Cos'è newt?                                                         |   |
| Url                                                                 |   |
| /pages/default.aspx?IDCONTENT=1                                     |   |
| Up-level                                                            |   |
| newt                                                                | ~ |
| Accessibility                                                       |   |
| Public                                                              | ~ |
|                                                                     |   |
| Ordinamento                                                         |   |
| 10                                                                  |   |
| Salva Elimina                                                       |   |

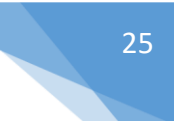

## Sicurezza del sito

In ogni sito newt si possono censire un numero illimitato di utenti (il numero di utenti non è legato a costi di licenza)

La sicurezza del sito è garantita dalla gestione dei profili che possono essere assegnati agli utenti. Ogni utente del sito può avere uno dei seguenti profili:

- **GUEST**: utente ospite, è l'utente che non fa login
- **READER**: lettore l'utente lettore fa login e può leggere tutti i contenuti anche quelli impostati come RISERVATI
- **PREVIEWER**: l'utente può visualizzare i contenuti anche nel loro stato di BOZZA
- EDITOR: editor dei contenuti l'utente può creare contenuti e può modificare i suoi contenuti, ma non può pubblicarli
- APPROVER: può pubblicare i contenuti readatti dagli EDITOR
- **OWNER**: gestore del sito, degli Utenti, del Menu e del Cestino

I profili più alti contengono le proprietà di profili più bassi.

L'utente è identificato dalla sua mail: questa scelta è dovuta al fatto che oggi l'indirizzo email è un valore univoco a livello mondiale, pertanto molto adatto ad essere usato come username dei nostri utenti.

La password ha come unico limite quello della lunghezza minima di 8 caratteri.

Per ogni utente è possibile specificare la data di fine validità: questa opzione è molto comoda nei casi di assegnazione di licenze d'uso ai nostri utenti del sito.

| New user                                                                                                    |
|----------------------------------------------------------------------------------------------------|
| Username (EMail)                                                                                                    |
|                                                                                                    |
| Nickname                                                                                                    |
|                                                                                                    |
| Password                                                                                                    |
|                                                                                                    |
| Repeat password                                                                                                    |
|                                                                                                    |
| Telephone                                                                                                    |
|                                                                                                    |
| Profile                                                                                                    |
| Reader                                                                                                    |
| Artive                                                                                                    |
| Y V                                                                                                    |
| E Contra contra contra |
| Ends on                                                                                                    |
| Set the end date to prevent user to connect after a specified date                                                                                                    |
| Mail list news                                                                                                    |
| N ~ ~                                                                                                    |
| heriviti alla mailing list delle News: sarai avventito ogni volta che un nuovo contenuto verrà pubblicato                                                                                                    |
| Mail list owner                                                                                                    |
| N                                                                                                    |
| hariviti alla mailing liat dell'Unerer: sarai avventito ogni volta che un conenuto avrà biogno di essere pubblicato                                                                                                    |
| Indirizzo                                                                                                    |
|                                                                                                    |
| CAP                                                                                                    |
|                                                                                                    |
| Città                                                                                                    |
|                                                                                                    |
| Provincia                                                                                                    |
|                                                                                                    |
| Partita IVA                                                                                                    |
|                                                                                                    |
| Cod.Fiscale                                                                                                    |
|                                                                                                    |
| Salva                                                                                                    |
|                                                                                                    |

Gli utenti del sito possono essere inseriti nei gruppi, i quali verranno usati per assegnare i diritti di accesso ai contenuti e ai documenti.

In newt non vengono mai assegnati diritti di accesso all'utente singolo, ma solo ai gruppi di utenti. Pertanto se si vuole restringere l'accesso ad un contenuto per un solo utente, è comunque necessario creare un gruppo, inserire il singolo utente nel gruppo, e poi abilitare il gruppo al contenuto.

La gestione dei gruppi prevede due passi:

- 1. Creazione del gruppo, specificandone il nome
- 2. Aggiunta/rimozione degli utenti al gruppo

Ci sono alcuni gruppi che l'amministratore non può modificare né cancellare, ma può solo gestirne l'assegnazione degli utenti. Questi gruppi particolari sono i cosiddetti profili applicativi e sono legati alle applicazioni che possono essere attivate in fase di installazione di newt.

## Impostazioni del sito

Tramite la pagina dei SETTINGS, l'amministratore del sito può personalizzare molti aspetti del sito stesso.

Di seguilo l'elenco dei settings che possono essere personalizzati

|          | Impostazioni www.autor.testan                                                                                                    |                           |
|----------|----------------------------------------------------------------------------------------------------|---------------------------|
|          | Informazioni sito                                                                                                    | -                         |
|          | Norma del sito                                                                                                    |                           |
|          | Adsarad Cinteri Mangemet System                                                                                                    |                           |
|          | Mail dell'arreninistratore del sito<br>adminigresadores com                                                                                                    |                           |
|          | Lege del its                                                                                                    |                           |
|          | Second The International Second Second Secon |                           |
|          | Jeopheres del logo<br>JSO                                                                                                    |                           |
|          | Lags and some and to be all dynamic one was a manufacture data for any and the set of beautiful data for a set of beautiful data for a set     |                           |
|          | Stando del site Checose File   No file checon                                                                                                    |                           |
|          | Constance<br>Constantin to storatio                                                                                                    |                           |
|          | Stando dell'Intestatione                                                                                                    |                           |
|          |                                                                                                    |                           |
|          | Immagine standard per le tile                                                                                                    |                           |
|          | Channer file the file channer                                                                                                    |                           |
|          | Rimuovi la sile                                                                                                    |                           |
|          | Site META logwords CMS, Joania, Sharepole, Innance, Estance                                                                                                    |                           |
|          | Footer                                                                                                    |                           |
|          | Footer middle                                                                                                    |                           |
|          |                                                                                                    |                           |
|          |                                                                                                    |                           |
|          | Feoter right                                                                                                    |                           |
|          |                                                                                                    |                           |
|          | f facebook                                                                                                    | J                         |
|          | https://www.fscebook.com/newtons/                                                                                                    |                           |
|          | 🕐 Twitter                                                                                                    |                           |
|          | instagram                                                                                                    |                           |
|          | 🔁 C-Mail administrators con                                                                                                    |                           |
|          | Funzionalità del sito                                                                                                    |                           |
|          | Ministe la fanciendità di rivera nell'interazione<br>Menno la funzionalità di bela nel mena                                                                                                    |                           |
|          | Minato a naturalizza da regi na menu                                                                                                    |                           |
|          | Dipri le app in una pagina nuova, con menu dedicato                                                                                                    |                           |
|          | Sicurezza                                                                                                    |                           |
|          | Millionene si estinga avanda le reelevabili di Gangle<br>Test Gangle login                                                                                                    |                           |
|          | Windows Authentication     Solida le Windows Authentication                                                                                                    |                           |
|          | Abline is Wheelers National Section and a section of the section of the                                                                                                    |                           |
|          | M66 anghi pose ngjotrani da soli come uteril del sito<br>Reader                                                                                                    |                           |
|          | seel farefe is associated and anti-specific<br>ID pagina di lemanasito                                                                                                    |                           |
|          |                                                                                                    |                           |
|          | Funzionalità di sistema                                                                                                    |                           |
|          | And a set of the set of the set o |                           |
|          | Kirorzere fitaliano come prima lingue<br>Publicità                                                                                                    |                           |
|          | RPublictá<br>Informativa sel coolide                                                                                                    |                           |
|          | 8<br>Nation 19 milliopipast medicario delevado de creació instalar la ferencia con el debitera de ferencia de constructor activa aseano esta esta constru-                                                                                                    |                           |
|          | Email per la gastione encod                                                                                                    |                           |
|          | Configuration (mail                                                                                                    |                           |
|          | Configurazione Email<br>Enail per invie posta dai sito                                                                                                    |                           |
|          | postmate dimension com                                                                                                    |                           |
|          | impartalit                                                                                                    |                           |
|          | United SMTP<br>postmetice Queutonscom                                                                                                    |                           |
|          | Peasorand SMTP                                                                                                    |                           |
|          | Mailing list                                                                                                    |                           |
|          | Decement subject                                                                                                    |                           |
|          | Document body Load Delaut message                                                                                                    |                           |
|          | spectra static system to be a set of the set of the set |                           |
|          |                                                                                                    |                           |
|          | Credentifies subject                                                                                                    |                           |
|          | Credentials lody Load Default message                                                                                                    |                           |
|          |                                                                                                    |                           |
|          | Analysia                                                                                                    | -                         |
|          | Annary stea<br>Google annlytics script                                                                                                    |                           |
|          |                                                                                                    |                           |
|          | Cilua .                                                                                                    | ×                         |
|          |                                                                                                    |                           |
| newt cms |                                                                                                    | (                         |
|          |                                                                                                    | Proceeding association of |
|          |                                                                                                    |                           |

## Layout del sito

Ogni sito newt può essere personalizzato nei colori di base e nel font di riferimento. Questo può essere fatto dalla pagina di amministrazione "Layout"

| Site Layout                                                                                     |   |
|-------------------------------------------------------------------------------------------------|---|
| Body Text Color                                                                                 |   |
| black                                                                                           |   |
| Body Text Font                                                                                  |   |
|                                                                                                 | ۳ |
| Menu Text Color                                                                                 |   |
| Light                                                                                           | • |
| Menu Background Color                                                                           |   |
| Dark                                                                                            | • |
| Selezionando il valore "PERSONALIZED" sarà necessario aggiungere uno stile bg-menupers del tipo |   |
| .bg-menupers {                                                                                  |   |
| background-color: MY-COLOR;                                                                     |   |
| }                                                                                               |   |
| nel file private.css                                                                            |   |
| Save                                                                                            |   |

Per una personalizzazione più dettagliata è possibile editare direttamente il file private.css, dalla pagina di amministrazione "Edit private.css"

| Modifica il file private.cs<br>Clicca qui per la lista completa delle classi di Boot | S<br>strap |
|--------------------------------------------------------------------------------------|------------|
| .bg-menupers {<br>background-color: #001941;<br>}                                    |            |
|                                                                                      |            |
|                                                                                      |            |
|                                                                                      |            |
|                                                                                      |            |
|                                                                                      | ,          |
| Salva                                                                                | &          |